# คู่มือการปฏิบัติงานโปรแกรมจองรถส่วนกลาง

(User's Manual)

ส่วนเทคโนโลยีทางการศึกษาและสารสนเทศ

นางจิรพรรณ คำหมื่นกุล

นักวิชาการคอมพิวเตอร์

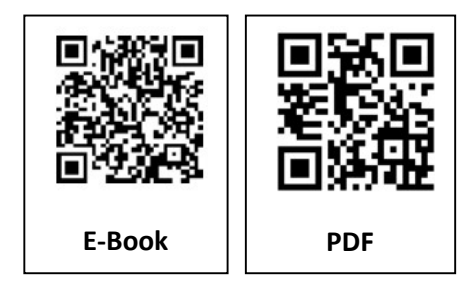

# รายชื่อผู้ถือครองเอกสาร

### (Distribution List)

| หมายเลขสำเนา<br>(Copy No.) | ผู้ถือครอง / ผู้ครอบครองสำเนา |
|----------------------------|-------------------------------|
| ต้นฉบับ                    | ส่วนเทคโนโลยีทางการศึกษา      |
| 1                          | เลขานุการคณะวิจิตรศิลป์       |
| 2                          | งานอาคารและยานพาหนะ           |
|                            |                               |
|                            |                               |
|                            |                               |
|                            |                               |
|                            |                               |
|                            |                               |

## ประวัติการใช้ และการแก้ไขเอกสารหรือบันทึกการเปลี่ยนแปลง(Amendment Record)

| แก้ไข<br>ครั้งที่ | หมายเลข<br>หน้า | รายการการปรับปรุง / แก้ไข                         | วันที่มีผล<br>บังคับใช้ | ผู้แก้ไข           |
|-------------------|-----------------|---------------------------------------------------|-------------------------|--------------------|
| 0                 | ทั้งฉบับ        | จัดทำเอกสารครั้งแรก                               | 1/12/64                 | จิรพรรณ คำหมื่นกุล |
| 1                 | ทั้งฉบับ        | แก้ไขความเป็นปัจจุบันของเอกสารตามการพัฒนา<br>ระบบ | 1/6/65                  | จิรพรรณ คำหมื่นกุล |
|                   |                 |                                                   |                         |                    |
|                   |                 |                                                   |                         |                    |
|                   |                 |                                                   |                         |                    |
|                   |                 |                                                   |                         |                    |
|                   |                 |                                                   |                         |                    |

## คำนำ

ระบบจองรถส่วนกลางของคณะวิจิตรศิลป์ มีเพื่อวัตถุประสงค์คือให้บุคลากรภายในคณะฯ สามารถทำการ วางแผนการขอยืมรถส่วนกลาง รวมถึงคนขับรถได้อย่างเป็นระบบ สามารถประมาณการณ์ล่วงหน้า จนกระทั่งถึง การวางแผนการบริหารโครงการที่จะต้องมีการเดินทางได้เป็นอย่างดี

คู่มือการใช้งานระบบจองรถนี้จัดทำเพื่อหวังเป็นอย่างยิ่งว่า สามารถเป็นแนวทางในการใช้งานระบบจอง รถส่วนกลางของคณะวิจิตรศิลป์ สำหรับผู้ใช้งานซึ่งเป็นบุคลากรของคณะฯ ได้สามารถใช้งานระบบได้อย่างถูกต้อง รวดเร็ว ง่ายต่อการทำความเข้าใจ และ ยังเป็นแนวทางสำหรับผู้ที่จะนำระบบไปพัฒนาต่อ หรือ ปรับปรุงระบบ ปัจจุบันให้สามารถใช้งานได้อย่างดีขึ้น

> นางจิรพรรณ คำหมื่นกุล นักวิชาการคอมพิวเตอร์ ส่วนเทคโนโลยีทางการศึกษาและสารสนเทศ

# สารบัญ

|                                                | หน้า |
|------------------------------------------------|------|
| วิธีการเข้าใช้งานระบบ                          | 1    |
| วิธีการแก้ไขและลบใบจอง                         | 6    |
| การตั้งค่าระบบ(สำหรับผู้ดูแลระบบ)              | 8    |
| - การตั้งค่ารายละเอียดรถ                       | 8    |
| <ul> <li>การตั้งค่ารายชื่อผู้ใช้งาน</li> </ul> | 9    |
| <ul> <li>การตั้งค่าหน่วยงานหลัก</li> </ul>     | 10   |
| - การตั้งค่าหน่วยงานรอง                        | 11   |

## วิธีการเข้าใช้งาน

- 1. เข้าใช้งานที่ <u>http://202.28.25.130/~office/BookACar2/</u>
- 2. กระบวนการทำงานของโปรแกรมมีดังนี้
  - 1.1. เช็คตารางการใช้รถจากปฏิทินการใช้รถของแต่ละคัน

| ≡ จองยานพาหนะ                                 |                   |            |              |                                                        |       | ตลักเพื่อหาการเข้าสู่ระบบ                         |
|-----------------------------------------------|-------------------|------------|--------------|--------------------------------------------------------|-------|---------------------------------------------------|
| sın 6 da İl'ul ma 40-0563                     | SECONJULĂN EL LES | 3341 2ng t | n u-687      |                                                        |       |                                                   |
| > ดารางการจองรถ<br>< > วันน้                  |                   |            | สิงหาคม 2562 |                                                        |       | เดือน สัปดาห์ วัน                                 |
| อาทิตย์                                       | จันทร์            | อังคาร     | ηs           | พฤหัส                                                  | ศุกร์ | เสาร์                                             |
|                                               |                   | 30         |              | 1<br>09:15 น คือครมมั่งๆ : เหตุ้ มีโรงระเม็กะ ชม นะ 63 | 7     | 3                                                 |
| 4<br>คิงพรมส์หา : เหตุ้ มีของเปลียง ขม มง-687 | 5                 | 6          | 7            | 8                                                      | 9     | 10                                                |
| 11                                            | 12                | 13         | 14           | 15                                                     | 16    | 17<br>08:00 น กระบวบริศา . ดดดด ทพพพท ป้ายทะเนื้อ |

1.2. ทำการคลิกเพื่อเข้าสู่ระบบ

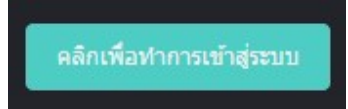

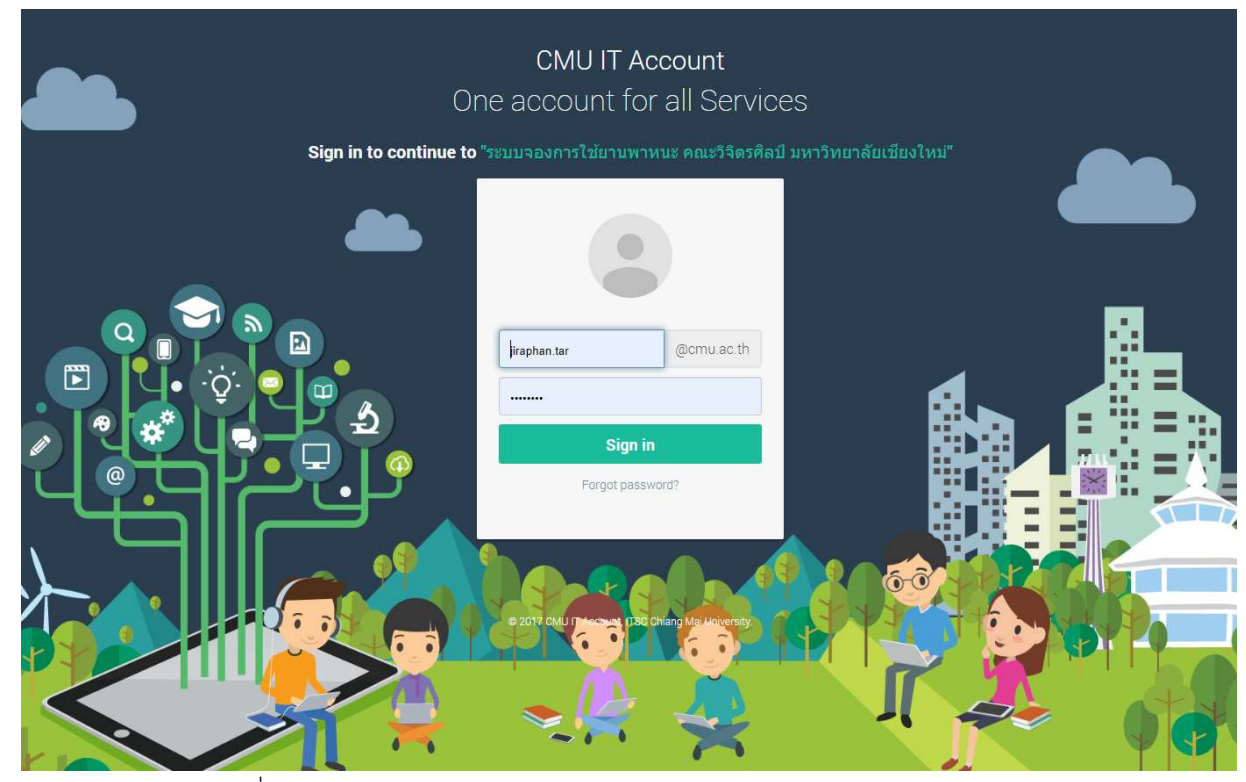

## 1.3. เข้าไปเมนูจองรถ เพื่อกรอกข้อมูลการจองรถ

| ≡ จองยานพาหนะ |                     |                            |                                |                                   | Logout |
|---------------|---------------------|----------------------------|--------------------------------|-----------------------------------|--------|
| Sam Soffes    | > บันทึกการจองรถ    | n -                        |                                |                                   |        |
|               | ผู้จอง              | นาง จิรพรรณ ธาตุรักษ์      |                                | หน่วยงาน C2 - หน่วยบริการการศึกษา |        |
| 228 หน้าแรก   | สถานที              | 🔘 ในจังหวัด 🔍 ต่างจังหวัด  |                                |                                   |        |
| 🗐 ຈວຽກ        | ลักษณะงาน           | 🔘 กระบวนวิชา 🔍 กิจกรรมอื่น |                                |                                   |        |
| 🖵 รายการจองรถ | รถที่ต้องการใช้     | กรุณาเลือก                 |                                |                                   | •      |
| 😋 ตั้งค่าระบบ | วันที่ต้องการ       | yy-mm-dd                   | เวลา                           | ······ ¥ : ····· ¥ 11.            |        |
|               | ถึงวันที่           | yy-mm-dd                   | เวลา                           | ······ • u.                       |        |
|               | จำนวนผู้ติดตาม      |                            | ผู้ควบคุมการเดินทาง            | ······ •                          |        |
|               | เบ็กดำน้ำมันจาก     |                            | เบ็กค่าเบี้ยเลี้ยงพนักงานขับรถ |                                   |        |
|               |                     |                            | 310                            |                                   |        |
|               | รายละเอียดเพิ่มเดิม |                            |                                |                                   |        |
|               |                     | เพิ่มข้อมอ ยกเล็ก          |                                |                                   | 10     |
|               |                     | CITEWIT                    |                                |                                   |        |
|               |                     |                            |                                |                                   |        |

|                            |                                   | รถไม่ว่างในช่           | ่วงเวลาดังกล่าว |                |                 |  |
|----------------------------|-----------------------------------|-------------------------|-----------------|----------------|-----------------|--|
| ผู้จอง                     | นาง จิรพรรณ ธาตุรักษ์             |                         | หน่วยงาน        | C2 - หน่ว      | ยบริการการศึกษา |  |
| สถานที่                    | 🔘 ในจังหวัด 🖲 ต่างจังหวัด         |                         |                 |                |                 |  |
| สถานที่ไป                  | XXXX                              | จังหวัด                 | กรุงเทพมหานคร 🔻 | อำเภอ          | เขตคลองสามวา 🔻  |  |
| ลักษณะงาน                  | ๏ กระบวนวิชา ◯ กิจกรรมอื่น        |                         |                 |                |                 |  |
| ชื่อวิชา                   | dddd                              |                         | อาจารย์ผู้สอน   | อาจารย์ ผู้ใช้ | งาน คนที่สอง    |  |
| สที่ต้องการใช้             | รถบรรทุกเล็ก ป้ายทะเบียน ชม ผธ-33 | 41                      |                 |                |                 |  |
| ันที่ต้อ <mark>งการ</mark> | 2019-09-18                        | เวลา                    | 09              | • : 45 •       | и.              |  |
| ใงวันที่                   | 2019-09-26                        | ເວລາ                    | 19              | •: 30 •        | и.              |  |
| ำนวนผู้ดิดตาม              |                                   | ผู้ควบคุมการเ           | ดินทาง          |                | *               |  |
| บิกด่าน้ำมันจาก            |                                   | เมิกค่าเบี้ยเลี้<br>จาก | ยงพนักงานขับรถ  |                |                 |  |
| ຈາຍລະເວັຍລະທີ່ນະຄືນ        |                                   |                         |                 |                |                 |  |

## หากรถไม่ว่างระบบจะแจ้งเตือนว่า รถไม่ว่าง ดังตัวอย่าง

## ้หากรถว่างในเวลาดังกล่าว จะสามารถบันทึกการจองได้

|               |                                     | สามารถจอง                | รถได้          |                            |   |
|---------------|-------------------------------------|--------------------------|----------------|----------------------------|---|
| เอง           | นาง จิรพรรณ ธาตุรักษ์               |                          | หน่วยงาน       | C2 - หน่วยบริการการศึกษา   |   |
| านที่         | 🔘 ในจังหวัด 🖲 ต่างจังหวัด           |                          |                |                            |   |
| านที่ไป       | XXXX                                | จังหวัด ก                | รุงเทพมหานคร 🔻 | อำเภอ เขตคลองสามวา         | T |
| ษณะงาน        | ๏ กระบวนวิชา ◯ กิจกรรมอื่น          |                          |                |                            |   |
| วิชา          | dddd                                | ירמ                      | กรย์ผู้สอน     | อาจารย์ ผู้ใช้งาน คนที่สอง |   |
| ที่ต้องการใช้ | รถ 6 ล้อ ฮีโน่ ป้ายทะเบียน ชม 40-05 | 63                       |                |                            |   |
| กี่ต้องการ    | 2019-09-27                          | เวลา                     | 06 •           | 45 <b>v</b> u.             |   |
| แที่          | 2019-09-28                          | เวลา                     | 16 🔻           | 30 <b>v</b> u.             |   |
| วนผู้ดิดดาม   |                                     | ผู้ควบคุมการเดินทาง      |                |                            |   |
| ด่าป้ำมันจาก  |                                     | เบ็กค่าเบี้ยเลี้ยงพนักงา | นขับรถ         |                            |   |
|               |                                     | N-123                    |                |                            |   |

## เมื่อบันทึกได้แล้ว จะพบหน้าข้อมูลการจอง

| < Back พิมพ์เอกสาร                                                                                                    | แก้ไข ยกเลิก                      |
|----------------------------------------------------------------------------------------------------|-----------------------------------|
| ใบขออนุมัติใช้ยานพาหนะ                                                                                                    | แบบ วจศ.ร 1                       |
| คณะวิจิตรศิลป์ มหาวิทยาลัยเชียงใหม่                                                                                                    |                                   |
| วันที่18 เดือนกันยายน พ.ศ25                                                                                                    | 62 เวลา 09:14:3                   |
| ขน หัวหน้างานบริหารทั่วไป                                                                                                    |                                   |
| ข้าพเจ้า นาง จิรพรรณ ธาตุรักษ์ ดำแหน่ง นักวิชาการคอมพิวเตอร์ ขออนุมัติใช้ยานพาหนะ รถ 6 ล้อ ฮีโน่ ป้ายทะเบียน ชม 40-0563                                                                                                    | ตั้งแต่ในวันที่ วัน               |
| 27 เดือนกันยายน พ.ศ2562 เวลา 06:45 น. ถึงวันที่ วันที่28 เดือนกันยายน พ.ศ2562 เวลา 16:30 น.                                                                                                    |                                   |
| อ กระบวนวีช่า dddd อาจารย์ผู้สอน ผู้ใช้งาน คนที่สอง รายละเอียดเพิ่มเดิม ออออ<br>านที่ไป xxxx มีคนนั่ง 10 คน โดยมี ด้วอย่างงา Tardrak เป็นผู้ควบคุมการเดินทาง และ ให้เบิกจ่ายค่าน้ำมันเชื้อเพลิงจาก 1000 ค่าเบี้ยเลี้ยงข<br>00 | <ul><li>«นักงานขับรถจาก</li></ul> |
| (ลงชื่อ)                                                                                                    | .ผู้ขอใช้                         |
| (นาง จิรพรรณ ธาตุรักษ์)                                                                                                    | )                                 |
| (a.1%a)                                                                                                    | <u>ห้าหน้างาน / ถาดวิ</u> ร       |
| (40.12)                                                                                                    | .)                                |
| . รอการอนุมัติจากผู้ดูแลยานพาหนะของคณะฯ                                                                                                    | ว้า เห็นควร                       |
| พราพพุฒหาหพูพราพุมาพุมาหลัง กราหางาน เพพรรรจุษุรุ                                                                                                    | N 9 6 17 16 19 3 3                |
| ๏ อนุมตการจอง และเห ผูเชงาน คนทหนง ▼ เบนพนกงานขบรถเนครงน                                                                                                    |                                   |
| ○ ไม่อนุมัติการจอง เนื่องจาก                                                                                                    |                                   |
| บันทึก                                                                                                    |                                   |
| . ผู้ดูแลยานพาหนะทำการขออนุมัติจากผู้มีอำนาจอีกครั้ง                                                                                                    |                                   |
|                                                                                                    |                                   |

| ความคิดเห็ | น <mark>ผู้มีอำนาจ</mark> |
|------------|---------------------------|
| 🖲 อนุมัติ  | 🔘 ใม่อนุมัติ              |
| บันทึก     |                           |

1.6. เสร็จสิ้นกระบวนการจองรถ สามารถทำการใช้รถได้ตามวันเวลาที่ได้จองไว้

| <mark>ใบขออนุ</mark> ม | <mark>มัติใช้ยานพาหนะ</mark> |
|------------------------|------------------------------|
| คณะวิจิตรศิลา          | ้บหาวิทยาอัยเชียงใหม่        |

#### แบบ วจศ. ร 1

วันที่....18.... เดือน....กันยายน.... พ.ศ. ....2562.... เวลา 09:14:31

เรียน หัวหน้างานบริหารทั่วไป

ข้าพเจ้า .....นาง จิรพรรณ ธาตุรักษ์..... ตำแหน่ง .....นักวิชาการคอมพิวเตอร์..... ขออนุมัติใช้ขานพาหนะ ...... รถ 6 ล้อ ฮีโน่ ป้าขทะเบียน ชม 40-0563...... ตั้งแต่วันที่ ...วันที่....วัน ก็อน....กันขาขน.... พ.ศ. ....2562...... เวลา .....06:45 น. .... ถึงวันที่....28.... เดือน....กันขาขน.... พ.ศ. ....2562....... เวลา ......16:30 น. ...... เพื่อ ..... กระบวนวิชา dddd อาจารย์ผู้สอน ผู้ใช้งาน คนที่สอง.....รายละเอียดเพิ่มเดิม ออออ สถานที่ไป .....xxxx..... มีคนนั่ง ..... 10 คน .... โดยมี .... ด้วอย่างงา Tardrak... เป็นผู้ควบคุมการเดินทาง และ ให้เบิกจ่ายค่าน้ำมันเชื้อเพลิงจาก ....1000 .... ค่าเบี้ยเลี้ยงพนักงานขับรถจาก ....1000.....

|                                                                                                  | ลงชื่อผู้ขอใช้                                                                                                    |
|--------------------------------------------------------------------------------------------------|----------------------------------------------------------------------------------------------------|
|                                                                                                  | ()                                                                                                    |
|                                                                                                  | ลงชื่อหัวหน้างาน/ภาควิชา                                                                                              |
|                                                                                                  | ()                                                                                                    |
| ความกิดเห็นผู้กวบคุมขานพาหนะ / หัวหน้างานๆ                                                       | ความเห็นผู้มีอำนาจ                                                                                                    |
| ใดตรวจสอบสภาพและดารางเวลา เห็นกวรอนุมัติขานพาหนะ<br>รถ 6 ล้อ ฮีโน่ ป้าขทะเบียน ชม 40-0563 และให้ | 🗸 อนุมัติ 🗌 ไม่อนุมัติ                                                                                                |
| ผู้ใช้งาน คนที่หนึ่ง เป็นพนักงานขับรถในครั้งนี้                                                  | (รองศาสตราจารย์ ปกรณ์ภัทร <sup>์</sup> จันทะไข่สร)<br>รองคณบดีปฏิบัติการแทนคณบดีคณะวิจิตรศิลป์<br><b>พนักงานขับรถ</b> |
| ถงชื่อ                                                                                           | ได้รับทราบการปฏิบัติงานตามกำหนดดังกล่าวแล้ว                                                                           |
| (นาง จิรพรรณ ธาตุรักษ)                                                                           | (ลงชื่อ)                                                                                                    |
| วันที่18 เดือนกันยายน พ.ศ2562                                                                    | วันที่พ.ศ.                                                                                                    |

#### ขอปฏิบัติการใชยานพาหนะ

1.ผู้ขอใช้รูดต้องกรอกแบบฟอร์มการขอใช้ยานพาหนะยื่นกับหน่วยอาการสถานที่และยานพาหนะส่วงหน้าไม่น้อยกว่า 1 สัปดาห์ก่อนวันใช้รถ

## 1.7. เมื่อใช้รถเสร็จ ผู้ดูแลระบบจะทำการบันทึกข้อมูลการใช้รถตามที่ได้ใช้จริง

| วันที่พนักงานขับรถรับทราบกำหนดการ    | yy-mm-dd |  |
|--------------------------------------|----------|--|
| เลขใม <mark>ค์</mark> ก่อนการเดินทาง |          |  |
| เลขไมค์หลังการเดินทาง                |          |  |
| วันที่พนักงานขับรถเดินทาง            | yy-mm-dd |  |
|                                      |          |  |

## วิธีแก้ไข และ ลบใบจอง

1. คลิกเข้าไปในเมนูรายการจองทั้งหมด หรือ เมนูรายการจองรออนุมัติ แล้วกดที่ดู

| เจองทั้ง <b>เ</b><br>  Colum | เมต   รายการจองรออนุม<br>      | มิติ   รายการจองที่ยืนยันแล้ว | รายการจองที่ไม่อนุมัติ          | รายการจองที่ถูกยกเล็ก                    |               |           |       |                       |                           |
|------------------------------|--------------------------------|-------------------------------|---------------------------------|------------------------------------------|---------------|-----------|-------|-----------------------|---------------------------|
| สาดับ                        | ผู้จอง                         | วันที่จอง                     | ลักษณะงาน                       | รถที่ต้องการ                             | วันที่ต้องการ | เวลาเริ่ม | สถานะ | Records 1-<br>ถึงเวลา | าบ of 10<br>ดุรา<br>ละเอี |
| 1                            | จิรพรรณ ธาตุรักษ์              | 2019-08-21 14:43:25           | รับส่งเจ้าหน้าที่               | ดดดด พพพพพ ป้ายทะเบียน ดดดด              | 2019-08-17    | 08:00     | 13:45 | อนุมัติแล้ว           | ଜ                         |
| 2                            | ผู้ใช้งาน คนที่สอง             | 2019-08-21 11:32:15           | รับส่งเจ้าหน้าที่               | อีซูซุ ป้ายทะเบียน ขข-1204               | 2019-08-24    | 06:30     | 14:30 | รอการอนุมัติ          | ର                         |
| 3                            | จิรพรรณ ธาตุรักษ์              | 2019-08-21 10:27:14           | ขนส่งของ                        | ffff ป้ายทะเบียน 001                     | 2019-05-17    | 07:30     | 18:30 | ไม่อนุมัติ            | ୍                         |
| 4                            | จิรพรรณ ธาตุรักษ์              | 2019-08-21 09:07:17           | ใช้งานทั่วไป                    | อีซูช ป้ายทะเบียน ขข-1204                | 2019-08-23    | 07:30     | 16:15 | <u>อนุมัดิแล้ว</u>    | ୍                         |
| 5                            | จิรพรรณ ธาตุรักษ์              | 2019-08-20 15:21:36           | ขนส่งของ                        | อีซูซุ ป้ายทะเบียน ขข-1204               | 2019-08-21    | 07:30     | 12:30 | อนุมัติแล้ว           | 9                         |
| 6                            | <mark>จิรพรรณ ธาตุรักษ์</mark> | 2019-05-13 01:45:37           | ขนส่งของ                        | ffff ป้ายทะเบียน 001                     | 2019-05-13    | 08:30     | 18:30 |                       | ସ                         |
| 7                            | จิรพรรณ ธาตุรักษ์              | 2019-05-10 06:43:47           | รับส่งเจ้าหน้าที่               | dddd gggg ป้ายทะเบียน fffff              | 2019-05-10    | 06:30     | 07:30 | ອນຸນັທິແລ້ວ           | 9                         |
| 8                            | ผู้ใช้งาน คนที่สอง             | 2019-01-16 13:24:21           | ใช้งานทั่วไป                    | โตโยด้า ป้ายทะเบียน กก-2601              | 2019-01-16    | 06:45     | 08:30 |                       | ହ                         |
| 9                            | จิรพรรณ ธาตุรักษ์              | 2019-01-15 15:58:22           | รับส่งเจ้าห <mark>น้า</mark> ที | ดดดด พพพพพ ป้ายทะเบียน ดดดด              | 2019-01-16    | 09:30     | 22:45 |                       | ଜ                         |
| 10                           | จิรพรรณ ธาตุรักษ์              | 2019-01-15 15:37:35           | รับส่งเจ <del>้าหน้</del> าที   | อีซูซุ ป้ายทะเบียน ข <mark>ข-1204</mark> | 2019-01-15    | 08:15     | 12:30 |                       | R                         |

2. ทำการเลือก แก้ไข หรือ ลบรายการ

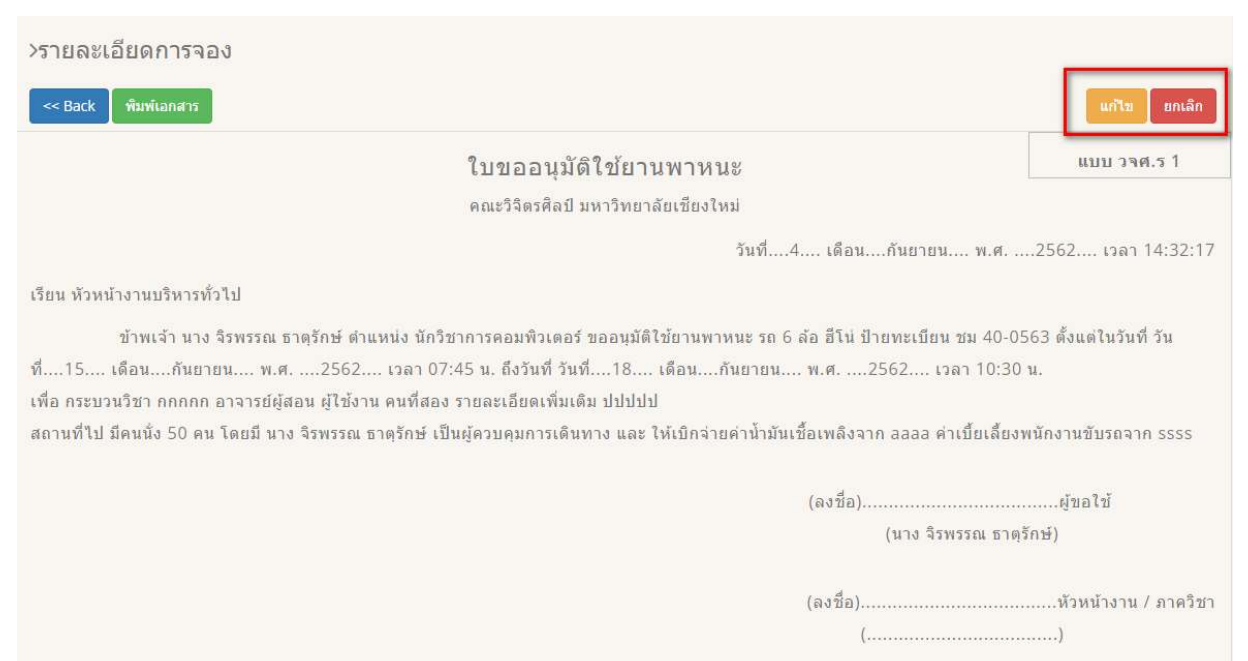

 ทำการแก้ไขรายละเอียดที่ต้องการ หรือ ลบใบจองดังกล่าว แต่หากใบจองได้รับการอนุมัติแล้ว จะไม่ สามารถแก้ไขหรือลบได้

|                                    |                                 | สามารถจองรถได                         | ก้          |                             |   |
|------------------------------------|---------------------------------|---------------------------------------|-------------|-----------------------------|---|
| ผู้จอง                             | นาง จิรพรรณ ธาตุรักษ์           |                                       | หน่วยงาน    | C2 - หน่วยบริการการศึกษา    |   |
| สถานที่                            | . ® ในจังหวัด ◯ ต่างจังหวัด สถา | นที่ไป fddddd                         |             | อำเภอเมือง จังหวัดเชียงใหม่ |   |
| ลักษณะงาน                          |                                 |                                       |             |                             |   |
| ชื่อวิชา                           | กกกกก                           | อาจารย์ผู้สล                          | n           | อาจารย์ ผู้ใช้งาน คนที่สอง  |   |
| รถที่ต้องการใช้                    | รถตู้ ป้ายทะเบียน ชม นง-687     |                                       |             |                             | 1 |
| วันที่ต้องการ                      | 2019-09-15                      | เวลา                                  | 07 •:       | 45 <b>v</b> u.              |   |
| ถึงวันที่                          | 2019-09-17                      | เวลา                                  | 07 •:       | 45 <b>v</b> u.              |   |
| จำนวนผู้ดิดตาม                     | 50                              | ผู้ควบคุมการเดินทาง                   | จิรพรรณ ธาต | รักษ์ 🔹                     |   |
| เบ็กค่าน้ำมันจาก                   | aaaa                            | เบ็กค่าเบี้ยเลี้ยงพนักงานขับรถ<br>จาก |             |                             |   |
| ราย <mark>ละเ</mark> อียดเพิ่มเติม | ปปปปป                           |                                       |             |                             |   |
|                                    |                                 |                                       |             |                             |   |

# การตั้งค่าระบบ (เฉพาะผู้ดูแลระบบ)

1. ตั้งค่ารายละเอียดรถ

1.1. ไปที่เมนูตั้งค่าระบบ > รายละเอียดรถ

| > ราย<br>เพื | ปชื่อรถ<br>มรายชื่อรถ | 1           |                 |             |       |                 |          |      |
|--------------|-----------------------|-------------|-----------------|-------------|-------|-----------------|----------|------|
| 10           | • recor               | ds per page |                 |             |       | Search:         |          |      |
|              | สำ <mark>ดับ</mark>   |             | บี่น้อ          | ป้ายทะเบียน | รุ่น  | สีของ<br>ข้อมูล | แก้ไข    | ລນ   |
| ٢            | 1                     |             | រពឆ្ម័          | ชม นง-687   |       | •               | แก้ไข    | ລນ   |
| ٢            | 2                     |             | รถบรรทุกเล็ก    | ชม พธ-3341  |       | -               | แก้ไข    | ລນ   |
| 0            | 3                     |             | <b>10 6 đ</b> a | ชม 40-0563  | ฮ์โน่ | •               | แก้ไข    | ลบ   |
| Showin       | g 1 to 3 of 3         | entries     |                 |             |       | -               | Provinus | Novt |

## 1.2. ไปที่ปุ่มเพิ่มรายชื่อรถ ด้านบนซ้ายของตาราง

| > เพิ่มรายชื่อรถ<br>≪ Back |                                                                       |
|----------------------------|-----------------------------------------------------------------------|
| ยี่ห้อ                     | ยี่ห้อ                                                                |
| ป้ายทะเบียน                | ป้ายทะเบียน                                                           |
| รุ่น                       | รุ่น                                                                  |
| 2J                         | <b>เลือกไฟล</b> ์ ไม่ได้เลือกไฟล์ได                                   |
| สีของข่อมูล                | ** สำหากไม่เลือกสี ระบบจะทำได้กำหนดค่าให้เป็นสีม่วง **<br>เพิ่มข้อมูล |

1.3. หากต้องการแก้ไข ไปที่ปุ่มแก้ไข

| > ตารางการจอง                                      | รถ                                                          |
|----------------------------------------------------|-------------------------------------------------------------|
| แก้ไขข้อมูล<br><a href="https://www.sack">Back</a> | ารถ                                                         |
| ยี่ห้อ                                             | รถดู้                                                       |
| ป้ายทะเบียน                                        | <u>ชม นง-687</u>                                            |
| รุ่น                                               |                                                             |
| ริป                                                | <b>เลือกไฟล์</b> ไม่ได้เลือกไฟลุ่ได                         |
| สีของข้อมูล                                        | 🗾 💽 ** ถ้าหากไม่เลือกสี ระบบจะทำใด้กำหนดค่าให้เป็นสีม่วง ** |
|                                                    | แก้ไขข้อมูล                                                 |

# 1.4. หากต้องการลบ ไปที่ปุ่มลบ

| 202.28.25.130 บอกว่า |      |        |
|----------------------|------|--------|
| ขึ้นขั้นการลบ        |      |        |
|                      | enai | แกเลิก |

2. ตั้งค่ารายชื่อผู้ใช้งาน

2.1. คลิกที่เมนูตั้งค่าระบบ > รายชื่อผู้ใช้งาน

| S. | • recor | ds per page |               |          |                           |                     |             | Searc  | n:    |    |
|----|---------|-------------|---------------|----------|---------------------------|---------------------|-------------|--------|-------|----|
|    | สำดับ   | ชื่อ        | นามสกุล       | USERNAME | <mark>หน่วยงานหลัก</mark> | หน่วยงานรอง         | เบอร์ดิดต่อ | ประเภท | แก้ไข | ລນ |
| 0  | 1       | ด้วอย่างงา  | Tardrak       | BNB0288  | AAA1                      | ААААА               | 0959257645  | User   | แก้ไข | ລນ |
| 0  | 2       | ำำา         | <b>'iii</b> i | กกกกกกำ  | AAA1                      | ААААА               | 0222        | Mod    | แก้ไข | ລນ |
| 0  | 3       | ผู้ใช้งาน   | คนที่สอง      | user2    | AAA1                      | หน่วยบริการการศึกษา | 201         | User   | แก้ไข | ລນ |
| 0  | 4       | ຈື່ຮານຮະຄາ  | ธาตุรักษ์     | admin    | C2                        | หน่วยบริการการศึกษา | 302         | Admin  | แก้ไข | ลบ |
| 0  | 5       | ผู้ใช้งาน   | คนที่หนึ่ง    | user     | C2                        | หน่วยบริการการศึกษา | 077464165   | User   | แก้ไข | ลบ |

| > เพมรายขอบุ<br><< Back | <b>เ</b> คคล  |     |
|-------------------------|---------------|-----|
| Username                | Username      |     |
| Password                |               |     |
| Re-Password             |               |     |
| ชื่อ                    | ขึ้อ          |     |
| นามสกุล                 | นามสกุล       |     |
| หมายเลขดิดต่อ           | หมายเลขดิดต่อ |     |
| ประเภท                  | กรุณาเลือก    |     |
| หน่วยงานหลัก            | กรุณาเลือก    | •   |
| หน่วยงานรอง             | กรุณาเลือก    | · • |
|                         | เพื่มน้อมูล   |     |

## 2.2. หากต้องการเพิ่มข้อมูลคลิกที่เพิ่มรายชื่อบุคคล ด้านซ้ายบนของตาราง

## 2.3. หากต้องการแก้ไขคลิกปุ่มแก้ไข

| > แก้ไขข้อมูลบุค | คล                                      |    |
|------------------|-----------------------------------------|----|
| << Back          |                                         |    |
| Username         | BNB0288                                 |    |
| Password         |                                         |    |
| Re-Password      |                                         |    |
| นื่อ             | ตัวอย่างงา                              |    |
| นามสกุล          | Tardrak                                 |    |
| หมายเลขดิดต่อ    | 0959257645                              |    |
| ประเภท           | ผู้ใช้งาน                               | ]  |
| หน่วยงานหลัก     | Алала                                   | r. |
| หน่วยงานรอง      | AAA1 TAAA TAAA TAAA TAAA TAAA TAAA TAAA |    |
|                  | แก้ไขข้อมูล                             |    |

## 2.4. หากต้องการลบคลิกปุ่มลบ

3. ตั้งค่ารายชื่อหน่วยงานหลัก

## 3.1. คลิกที่เมนูตั้งค่าระบบ > หน่วยงานหลัก

|   | • recor | rds per page        | Search: |    |
|---|---------|---------------------|---------|----|
|   | สำดับ   | น้อ                 | แก้ไข   | ລນ |
| 0 | 1       | ກກກກ                | นกับ    | ล  |
| D | 2       | 9999                | แก้ไข   | a  |
| 0 | 3       | 988                 | แก้ไร   | a  |
| 0 | 4       | CC8888              | นกัไร   | ล  |
| 0 | 5       | ААААА               | แก้ไร   | a  |
| ) | 6       | หน่วยบริการการศึกษา | urity   |    |

## 3.2. หากต้องการเพิ่มข้อมูลคลิกที่เพิ่มรายชื่อหน่วยงานหลัก ด้านซ้ายบนของตาราง

| ตารางการจ  | วงรถ          |
|------------|---------------|
| เพิ่มรายข์ | อหน่วยงานหลัก |
| << Back    |               |
|            |               |
| ชื่อ       | ชื่อ          |
|            | เพิ่มข้อบูล   |
|            |               |

## 3.3. หากต้องการแก้ไขคลิกปุ่มแก้ไข

| > แก่ไขข้อมูล | หน่ <mark>วยงาน</mark> หลัก |
|---------------|-----------------------------|
| << Back       |                             |
| ชื่อ          | หน่วยบริการการศึกษา         |
|               | แก้ไขข้อมูล                 |
|               |                             |

- 3.4. หากต้องการลบคลิกปุ่มลบ
- 4. ตั้งค่ารายชื่อหน่วยงานรอง
  - 4.1. คลิกที่เมนูตั้งค่าระบบ > หน่วยงานรอง

| > ราย<br>เพิ่ม | ชื่อหน่<br>กษร | วยงานรอง    |              |      |
|----------------|----------------|-------------|--------------|------|
| 10             | • record       | is per page | Search:      |      |
|                | สำคับ          | สื่อ        | แก้ไข        | ລນ   |
| 0              | 1              | \$\$\$\$    | แก้ไข        | ລນ   |
| ٢              | 2              | dddd        | แก้ไข        | ລນ   |
| 0              | 3              | u           | แก้ไข        | ລນ   |
| ٢              | 4              | C2          | แก้ไข        | ລນ   |
| 0              | 5              | 81          | แก้ไข        | ລນ   |
| 0              | 6              | AAZ         | แก้ไข        | ลบ   |
| ۲              | 7              | AAA1        | แก้ไข        | ຸລນ  |
| Showing        | 1 to 7 of 7 i  | entries     | ← Previous 1 | Next |

4.2. หากต้องการเพิ่มข้อมูลคลิกที่เพิ่มรายชื่อหน่วยงานรอง ด้านซ้ายบนของตาราง

| > เพิ่มสายชื่อหน่ | วยงานรอง    |  |
|-------------------|-------------|--|
| << Back           |             |  |
| ชื่อ              | ชื่อ        |  |
|                   | เพิ่มข้อมูล |  |

4.3. หากต้องการแก้ไขคลิกปุ่มแก้ไข

| แก้ไขข้อมูลห<br><< Back | น่วยงานรอง  |  |
|-------------------------|-------------|--|
| ชื่อ                    | SSSS        |  |
|                         | แก้ไขข้อมูล |  |
|                         | MITTURE     |  |

4.4. หากต้องการลบคลิกปุ่มลบ